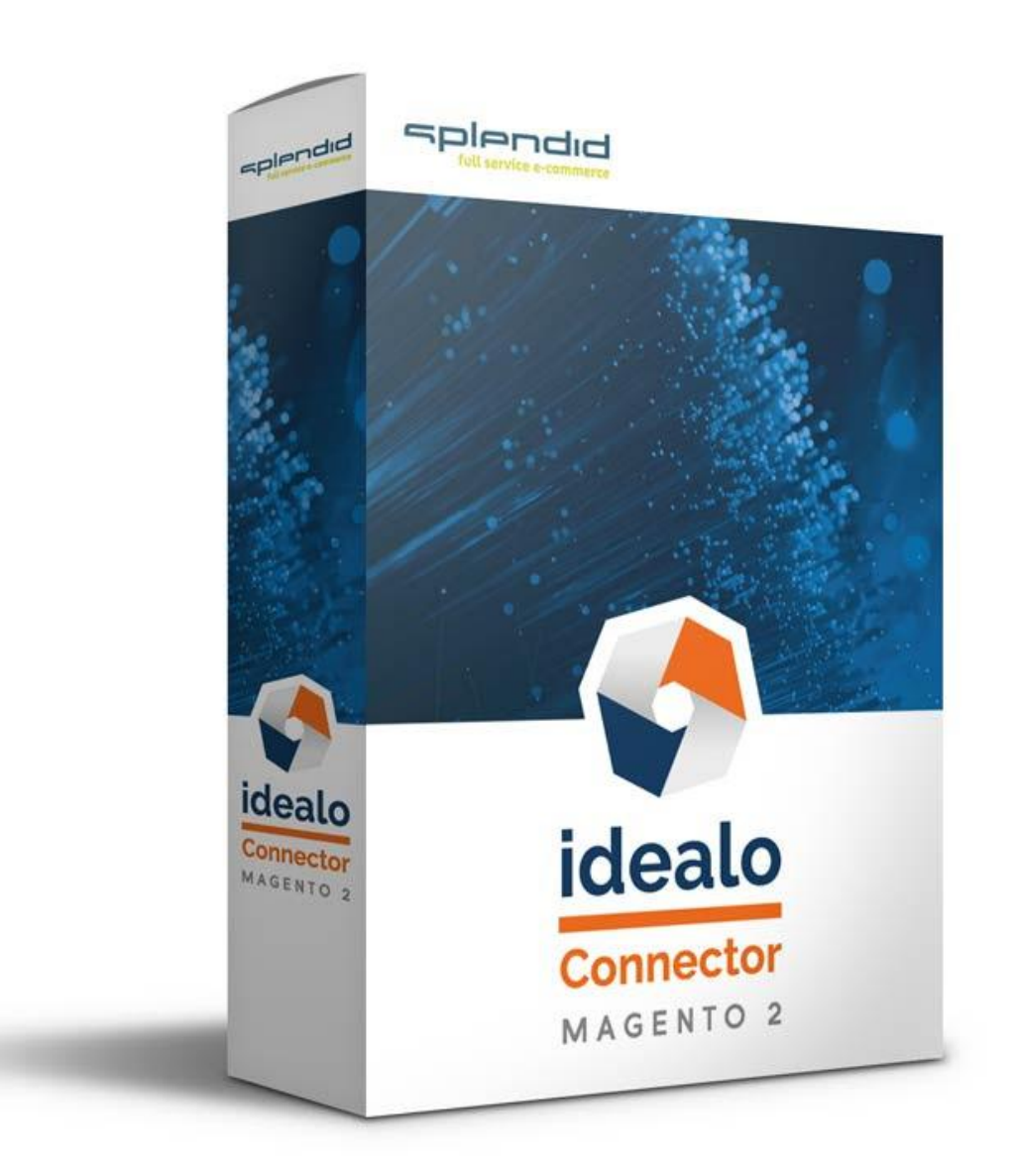

# Installations- und Konfigurationsanleitung

idealo Connector – Magento 2

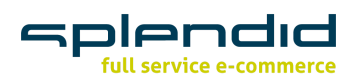

| Installation "idealo Connector – Magento 2"  | 3  |
|----------------------------------------------|----|
| Installation über Ordner-Verwaltung          | 3  |
| Konfiguration "idealo Connector – Magento 2" | 3  |
| Konfiguration aufrufen                       | 3  |
| Allgemeine Einstellungen                     | 4  |
| Store Konfiguration                          | 5  |
| Konfiguration Paketdienst                    | 6  |
| Konfiguration Spedition                      | 8  |
| Konfiguration Briefversand                   | 8  |
| An idealo zu übermittelnde Zahlungsarten     | 9  |
| Konfiguration Direktkauf                     | 9  |
| Logging                                      | 10 |
| Lizenz                                       | 10 |
| Info                                         | 10 |
| Zuordnung von Attributen                     | 11 |
| idealo Bestellungen                          | 11 |
| Bestellstatus der importierten Bestellungen  | 12 |
| Feed überprüfen                              | 13 |
| Artikel zum Datenabgleich hinzufügen         | 15 |
| Artikel hinzufügen                           | 15 |
| Massenbearbeitung in Magento 2               | 18 |
| Konfigurierbare Produkte (ab Version 1.6.0)  | 18 |
| idealo Business   idealo Backend             | 20 |

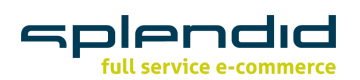

## Installation "idealo Connector – Magento 2"

#### Installation über Ordner-Verwaltung

Bitte erstellen Sie wie vor jeder Installation ein Backup Ihres Shops und der dazugehörigen Datenbank.

WICHTIG: Systemvoraussetzung Magento 2.3

Verschieben Sie die Extension nach app/code/ und führen Sie in der Konsole php bin/magento setup:upgrade aus, nachdem Sie den Wartungsmodus eingeschaltet haben.

Öffnen Sie die Cache-Verwaltung über *System > Cache-Management* und leeren Sie den Cache durch einen Klick auf den Button *Magento Cache leeren*.

| Cache-Management |                                     |                                                                          | Q 📫 1 splendid 🗸         |                      |
|------------------|-------------------------------------|--------------------------------------------------------------------------|--------------------------|----------------------|
|                  |                                     |                                                                          | Cache-Speicher leeren    | Magento-Cache leeren |
| Aktual           | isieren 🔻 Absenden 14 gefundene Dat | tensätze                                                                 |                          |                      |
|                  | Cache-Typ                           | Beschreibung                                                             | Tags                     | Status               |
|                  | Configuration                       | Various XML configurations that were collected across modules and merged | CONFIG                   | AKTIVIERT            |
|                  | Layouts                             | Layout building instructions                                             | LAYOUT_GENERAL_CACHE_TAG | AKTIVIERT            |
|                  | Blocks HTML output                  | Page blocks HTML                                                         | BLOCK_HTML               | AKTIVIERT            |
|                  | Collections Data                    | Collection data files                                                    | COLLECTION_DATA          | AKTIVIERT            |
|                  | Reflection Data                     | API interfaces reflection data                                           | REFLECTION               | AKTIVIERT            |
|                  | Database DDL operations             | Results of DDL oueries, such as describing tables or indexes             | DB DDL                   | AKTIVIERT            |

Die Installation sollte nun abgeschlossen sein. Fahren Sie nun mit der Konfiguration der Grundeinstellungen fort.

## Konfiguration "idealo Connector – Magento 2"

#### Konfiguration aufrufen

Das Konfigurationsmenü für den "idealo Connector – Magento 2" erreichen Sie über den Menüpunkt Shops > Konfiguration > Splendid Internet > idealo Connector.

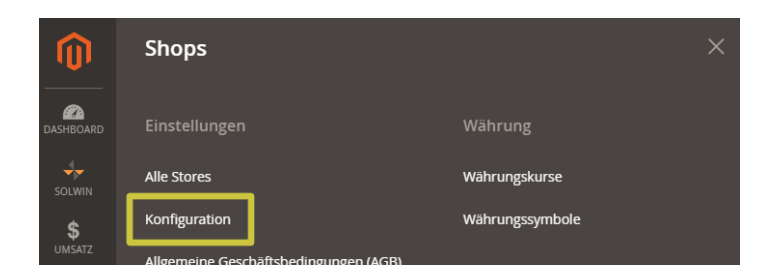

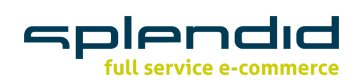

| ייעי                 |                                       |   |
|----------------------|---------------------------------------|---|
| DASHBOARD            | Konfiguration                         |   |
| SOLWIN               | Store View: Standardkonfiguration 👻 🕜 |   |
| <b>P</b><br>UMSATZ   |                                       |   |
| KATALOG              | EADESIGN SETTINGS                     | ~ |
| K<br>KOONGO          | SPLENDID INTERNET                     | ^ |
|                      | Idealo Connector                      |   |
|                      | ALLGEMEIN                             | ~ |
|                      | Solwin                                | ~ |
|                      | KOONGO                                | ~ |
| 5                    | MAGETREND EXTENSIONS                  | ~ |
| SPLENDID<br>INTERNET | KATALOG                               | ~ |
| BERICHTE             | SICHERHEIT                            | ~ |
| AMASTY               | KUNDEN                                | ~ |
| SHOPS                | <b>№. Mage</b> Delight                | ~ |

#### Allgemeine Einstellungen

Unter *idealo Connector > Allgemeine Einstellungen* können Sie die Grundeinstellungen für den "idealo Connector – Magento 2" vornehmen.

| Aktiv<br>[store view]            | Ja                                            | • |
|----------------------------------|-----------------------------------------------|---|
|                                  | Should a data comparison be done with Idealo? |   |
| Multistore Modus<br>[store view] | Nein                                          | • |

Aktiv

Wenn die Daten mit idealo abgeglichen werden sollen, wählen Sie im Dropdown-Menü Ja aus.

 Multistore Modus
 Wird der "idealo Connector – Magento 2" f
ür mehrere Stores verwendet, setzen Sie die Einstellung f
ür Multistore Modus auf Ja.

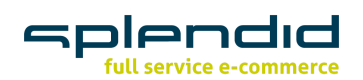

### **Store Konfiguration**

| Inter idealo Connector > Store Konfiguratior                                                                           | n können Sie die Grundkonfiguration vornehmen.                                                                                                    |
|----------------------------------------------------------------------------------------------------|----------------------------------------------------------------------------------------------------|
| Store Konfiguration                                                                                                    |                                                                                                    |
| Sandbox-Modus<br>[store view]                                                                                          | Ja v<br>Möchten Sie den Live- oder Sandbox-Modus verwenden?                                                                                                    |
| SKU<br>[store view]                                                                                                    | sku 🔹                                                                                                    |
| Shop id<br>[store view]                                                                                                | AC ING                                                                                                    |
| Live Client                                                                                                    | The id of the shop. This value can be found in the Idealo backend.                                                                                                    |
| [store view]                                                                                                    | Der Client-Name für den Live-Modus.                                                                                                    |
| Live Secret<br>[store view]                                                                                            | The secret name for live mode.                                                                                                    |
| Sandbox Client<br>[store view]                                                                                         | Der Client-Name für den Sandbox-Modus.                                                                                                    |
| Sandbox Secret<br>[store view]                                                                                         | Office Higher State State Stat |
| PWS Client<br>[store view]                                                                                             | Ine secret name for sandbox mode. Der Client-Name für Partner Web Service (PWS 2.0) API.                                                                                                    |
| PWS Secret<br>[store view]                                                                                             | The secret name for Partner Web Service (PWS 2.0) API.                                                                                                    |
| Feed Name<br>[store view]                                                                                              | Ma zall dar Dishin yan Fir dan Eand Jurzan?                                                                                                    |
| Wie oft soll der Cron für die Feederzeugung laufen?<br>[giobai]                                                        | */30 * * * *                                                                                                    |
| Wie oft soll der Cron für den PWS Datenabgleich laufen?<br>Isiobali                                                    | Bitte benutzen Sie das Crontab-Format (z.B. */S * * * * für alle 5 Minuten) 0.3 * * *                                                                                                    |
| رسیس<br>این از میکند از مرابع کردی و از میکند از مرابع کردی و از میکند از مرابع کردی و از میکند از مرابع کرد. و از میک | Bitte benutzen Sie das Crontab-Format (z.B. '0 3 * * * für jede Nacht um 3 Uhr)                                                                                                    |
| vie oft soll der Cron für die Bestellimport lauren/<br>[globa]                                                         | Bitte benutzen Sie das Crontab-Format (z.B. */S * * * * für alle 5 Minuten)                                                                                                    |
| Wie oft soll der Cron für das Update der Trackingnummern laufen?                                                       |                                                                                                    |

#### Sandbox-Modus •

Dropdown-Menü zur Aktivierung des Sandbox- bzw. Live-Modus.

SKU 

Setzen des Produktattributs zur Verwendung als SKU (Artikelnummer).

Shop ID 

Hier tragen Sie die ID Ihres Shops ein. Den Wert Ihrer Shop ID finden Sie im idealo Backend.

Bitte benutzen Sie das Crontab-Format (z.B. '\*/5 \* \* \* \*' für alle 5 Minuten)

Live Client (ID) 

> Tragen Sie hier den Client-Namen für den Live-Modus ein. Ihre Live-ID können Sie im idealo Backend generieren. Weitere Informationen zur Generierung des Live-Clients finden Sie in der Konfigurationsanleitung unter idealo Business.

#### Live Secret (Passwort) •

Tragen Sie hier das Secret für den Live-Modus ein. Ihr Live Passwort finden Sie im idealo Backend. Weitere Informationen finden Sie in der Konfigurationsanleitung unter idealo Business.

Sandbox Client (ID) 

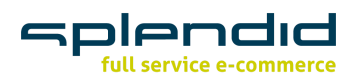

Fügen Sie hier den Client-Namen für den Sandbox-Modus ein. Ihre Sandbox-ID können Sie im idealo Backend generieren. Weitere Informationen zur Generierung des Sandbox Clients finden Sie in der Konfigurationsanleitung unter idealo Business.

#### • Sandbox Secret (Passwort)

Tragen Sie hier das Secret für den Sandbox-Modus ein. Ihr Sandbox Passwort finden Sie im idealo Backend. Weitere Informationen finden Sie in der Konfigurationsanleitung unter idealo Business.

PWS Client

Ergänzen Sie hier den Client-Namen für die Partner Web Service (PWS 2.0) API.

PWS Secret

Tragen Sie hier das Secret für die Partner Web Service (PWS 2.0) SPI ein.

# Feed Name Benennen Sie hier Ihren Feed. Die Endung des Feeds lautet .csv. Standardmäßig wird die csv in pub/media/export abgelegt.

#### Wie oft soll der Cron f ür die Feed-Erzeugung laufen? Bitte benutzen Sie das Crontab-Format. Beispiel: Aktualisierung des Feeds alle 5 Minuten \*/5 \* \* \* \*

- Wie oft soll der Cron f
  ür den PWS Datenabgleich laufen? Bitte benutzen Sie das Crontab-Format. Beispiel: Aktualisierung des Feeds jede Nacht um 3 Uhr.
   0 3 \* \* \* \*
- Wie oft soll der Cron f
  ür den Bestellimport laufen?
   Bitte benutzen Sie das Crontab-Format.
   Beispiel: Aktualisierung des Bestellimports alle 3 Minuten
   \*/3 \* \* \* \*
- Wie oft soll der Cron f
  ür das Update der Trackingnummern laufen? Bitte benutzen Sie das Crontab-Format. Beispiel: Aktualisierung der Trackingnummern alle 2 Minuten
   \*/2 \* \* \*

#### **Konfiguration Paketdienst**

Im Bereich *Konfiguration Paketdienst* können nähere Informationen zum Versand des Produkts mithilfe eines Paketdienstes an idealo weitergegeben werden.

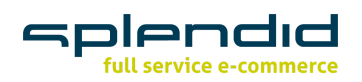

| Versandkommentar<br>[store view]                    |                   |                         |                                   |                   |          |
|-----------------------------------------------------|-------------------|-------------------------|-----------------------------------|-------------------|----------|
|                                                     | Weitere Informati | onen zu Zahlung / Ver   | sand.                             |                   |          |
| Paketdienstkosten<br>und Lieferzeit<br>[store view] | Dienstleister     | Gebühr                  | Lieferzeit                        | Lieferung frei ab | Aktion   |
|                                                     | DHL V             | 3.90                    | 1-3 Werktage                      | 30                | <b>Î</b> |
|                                                     | GLS_T⊦▼           | 5.99                    | 2-4 Werktage                      |                   | Î        |
|                                                     | Hinzufüge         | n                       |                                   |                   |          |
|                                                     | Konfiguration für | Dienstanbieter (z. B. D | DHL)                              |                   |          |
| kostenfreie<br>Rücksendetage                        |                   |                         |                                   |                   |          |
| [store view]                                        | Die Anzahl der Ta | ge innerhalb der koste  | enlosen Rücksendung wird gewährt. |                   |          |

#### • Versandkommentar

Im Feld *Versandkommentar* können weitere Informationen zu Zahlung und Versand für die Information der Kunden ergänzt werden.

#### • Paketdienstkosten und Lieferzeit

Hier stehen eine Reihe weiterer Eingabefelder zur Konfiguration der Anbieter zur Verfügung. Mit einem Klick auf das *Papierkorb-Icon* am Ende einer Zeile werden die Daten gelöscht. Durch einen Klick auf *Hinzufügen* können weitere Anbieter hinzugefügt werden.

• Dienstleister

Mit einem Klick auf das Dropdown-Feld unterhalb von *Dienstleister* wählen Sie einen der in Magento hinterlegten Dienstleister aus.

• Gebühr

Im Feld *Gebühr* legen Sie die Kosten für den Versand durch den Anbieter fest. Hier gilt: Punkt statt Komma bei Dezimalzahlen! **HINWEIS:** Sie können in die Preisangaben beliebig viele Stellen schreiben, die Extension rundet diese kaufmännisch auf zwei Nachkommastellen.

• Lieferzeit

Im Eingabefeld *Lieferzeit* hinterlegen Sie die benötigte Lieferzeit (z. B. "Lieferzeit 1-3 Werktage").

• Lieferung frei ab

Im Eingabefeld *Lieferung frei ab* können Sie den Wert, ab dem keine Versandkosten für den Bestellvorgang anfallen, definieren.

#### kostenfreie Rücksendetage

Hinterlegen Sie die Anzahl der Tage, innerhalb derer ein kostenloser Rückversand möglich ist.

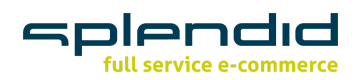

## **Konfiguration Spedition**

Erfolgt die Lieferung des Produkts per Spedition, hinterlegen Sie hier die gegebenen Versandmodalitäten.

| Lieferkosten bis zum Aufstellort<br>[store view] | 19.99                                                   |
|--------------------------------------------------|---------------------------------------------------------|
|                                                  | Die Gebühr für die 2-Mann-Lieferung bis zum Aufstellort |
| Kosten Altgerätemitnahme<br>[store view]         | 27.38                                                   |
|                                                  | Die Gebühr für die Altgerätemitnahme                    |
| Lieferzeit<br>[store view]                       | 4 Wochen                                                |

**HINWEIS:** Sie können in die Preisangaben beliebig viele Stellen schreiben, die Extension rundet diese kaufmännisch auf zwei Nachkommastellen.

- Lieferkosten bis zum Aufstellort Hinterlegen Sie im Eingabefeld die Kosten für eine 2-Mann-Lieferung bis zum Aufstellort.
- Kosten Altgerätemitnahme

Hier hinterlegen Sie die Kosten für die Altgerätemitnahme.

#### • Lieferzeit

Im Eingabefeld Lieferzeit hinterlegen Sie einen Text für die benötigte Zeit zur Lieferung des Produkts (z. B. "Versand innerhalb von 1-3 Werktagen; eine Kontaktaufnahme zur Absprache eines Liefertermins erfolgt durch die Spedition.").

#### **Konfiguration Briefversand**

| Kosten für den Briefversand<br>[store view] |  |
|---------------------------------------------|--|
| Lieferzeit<br>[store view]                  |  |

• Kosten für den Briefversand

Hinterlegen Sie im Eingabefeld die Kosten für den Versand als Brief.

#### • Lieferzeit

Hinterlegen Sie im Eingabefeld den Text für die benötigte Lieferzeit per Briefversand (z. B. "1-3 Werktage").

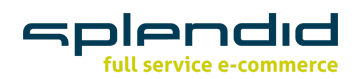

#### An idealo zu übermittelnde Zahlungsarten

| Zahlungsarten<br>[store view] | Zahlungsart       | Aktion |
|-------------------------------|-------------------|--------|
|                               | CASH_IN_ADVANCE • | 1      |
|                               | AMAZON_PAYMENT    | Î      |
|                               | Hinzufügen        |        |

#### Zahlungsarten

Mit einem Klick auf das Dropdown-Eingabefeld kann die in Magento hinterlegte Zahlungsart ausgewählt werden. Wählen Sie aus, welche Zahlungsarten im Feed bzw. der PWS-API übermittelt werden sollen. Diese Zahlarten werden angezeigt als Zahlarten, die Sie in ihrem Shop anbieten.

Zahlarten, die für den Idealo Direktkauf genutzt werden, vereinbaren Sie direkt mit Idealo.

#### Konfiguration Direktkauf

**Direktkauf Konfiguration** 

| Bestellung mit Versandart importieren<br>[store view] | Methode       | Aktion |
|-------------------------------------------------------|---------------|--------|
|                                                       | Free Shipping | Î      |
|                                                       | Hinzufügen    |        |

#### Bestellung mit Versandart importieren

Hier können sie auswählen, mit welcher Versandmethode ihre importierten Idealo-Direktkauf-Bestellungen versendet werden sollen. Konfigurieren Sie ihre Versandmethoden in ihrem Magento 2-Shop unter *Stores > Konfiguration > Verkäufe > Versandmethoden*. Wenn Sie hier nichts angeben, dann werden die idealo-Bestellungen mit der Versandmethode "Table Rates" verschickt.

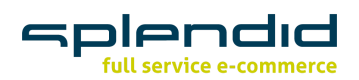

### Logging

Ein Feld weiter finden Sie *Logging*. Aktivieren Sie das Logging und benennen Sie die Logging-Datei. Die Endung der Datei lautet .log (z. B. idealo\_connector.log).

Standardmäßig wird die Datei in <magento-verzeichnis>/var/log abgelegt. Ab Version 1.4.0 kann/muss der Dateiname nicht mehr explizit angegeben werden, er ist fest auf **idealo.log** festgelegt.

| Aktiv<br>[store view]     | Ja       | • |
|---------------------------|----------|---|
| Dateiname<br>[store view] | arom.log |   |

#### Wie soll der Dateiname für die Logdatei lauten?

#### Lizenz

Tragen Sie hier den erhaltenen Lizenzcode zur Aktivierung der Extension ein.

| Lizenzcode  | final and an interference of the second second second second second second second second second second second s |
|-------------|----------------------------------------------------------------------------------------------------|
| [score mem] |                                                                                                    |

#### Info

Schließlich gibt es unter *Info* Informationen zur installierten Version von "idealo Connector – Magento 2" sowie die aktuelle PHP-Versionsnummer und die installierte Version von Magento.

| Versionen<br>[store view] | PHP-Version       | : | 7.2.10 |
|---------------------------|-------------------|---|--------|
|                           | Magento Version   | : | 2.3.2  |
|                           | Extension Version | : | 1.0.0  |

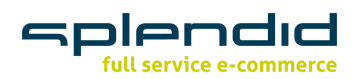

## Zuordnung von Attributen

Nach der Installation der Extension werden Ihren Artikeln im Backend mehrere Felder hinzugefügt. Da es möglich ist, dass Sie ähnliche Felder bereits in Ihrem Shop angelegt und gepflegt haben, müssen die von idealo geforderten Attribut-Labels den jeweiligen Attributen in Ihrem Shop zugeordnet werden.

Unter Splendid Internet > idealo Connector > idealo Attribute können Sie dies vornehmen.

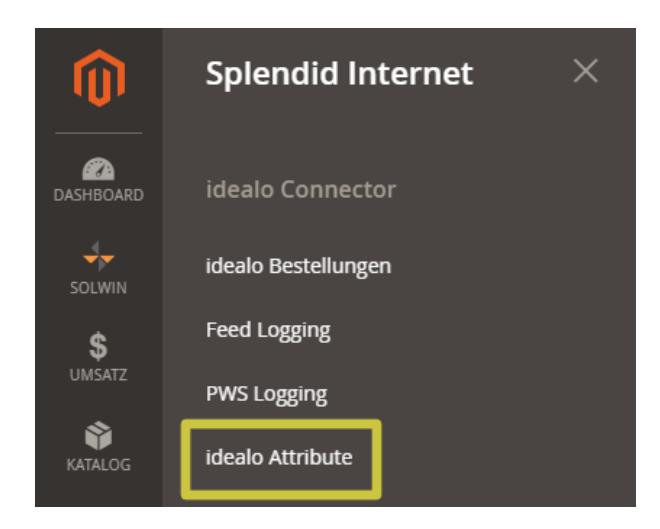

Bitte stellen Sie anschließend sicher, dass Sie in der Attributverwaltung die entsprechenden Attribute gemäß idealo Vorgabe als erforderlich markieren. Zum Beispiel ist der Hersteller immer erforderlich, aber PZNs nur bei Apotheken oder EEC als Energieklasse bei Kühlschränken.

| idealo Attribut | Attribut im Shop              |                                                                                                    |
|-----------------|-------------------------------|----------------------------------------------------------------------------------------------------|
| Brand           | Manufacturer ( manufacturer ) | Der Name der Marke / des Herstellers. Die Marke wird benötigt, um ein<br>Angebot dem idealo-Produktkatalog zuzuordnen.                                                                                                   |
| OENS            | oens ( oens )                 | Die Original-Ersatzteilnummer, wie vom Fahrzeughersteller angegeben.                                                                                                    |
| EANS            | EAN / GTIN ( eans )           | Eine Liste der GTINs / EANs für das Angebot.                                                                                                    |
| HANS            | MPN ( hans )                  | Eine Liste der Herstellerartikelnummern (HANs).                                                                                                    |
| KBAS            | kbas ( kbas ) 🔻               | Ein KBA ist eine eindeutige Nummer, die einen bestimmten Fahrzeugtyp<br>beim Kraftfahrt-Bundesamt kennzeichnet. Diese Nummer besteht aus HSN<br>und TSN. Mit dem KBA werden die richtigen Autoersatzteile identifiziert. |
| PZNS            | pzns ( pzns )                 | Eine Liste von Pharmazentralnummern (PZNs).                                                                                                    |
| EEC             | eec ( eec )                   | Das Energielabel.                                                                                                    |

## idealo Bestellungen

Unter *Splendid Internet > idealo Connector > idealo Bestellungen* können Sie die von idealo eingegangenen Bestellungen einsehen und bearbeiten.

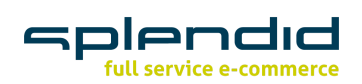

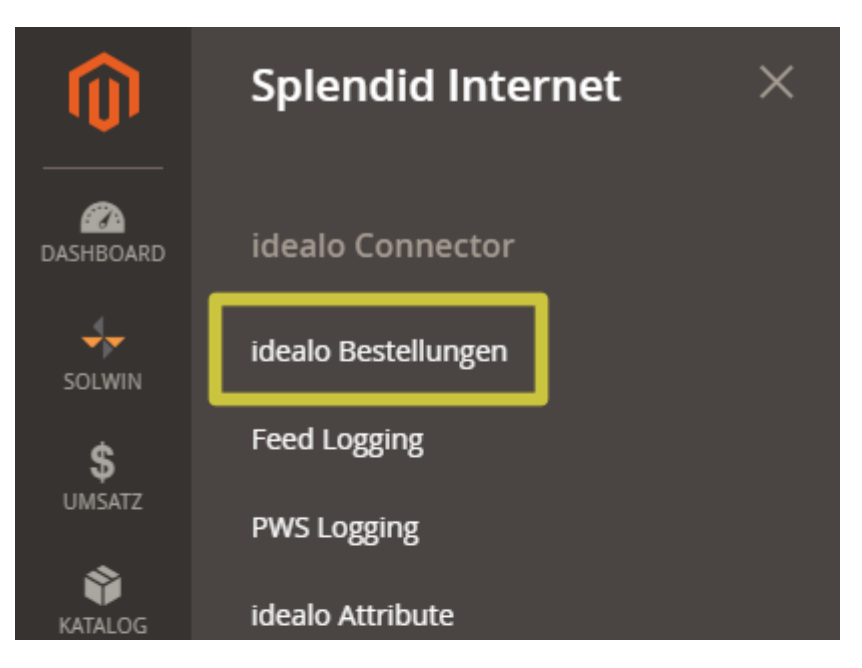

#### Zwei Möglichkeiten zum Aufrufen der idealo Bestellungen:

Entweder wie gerade beschrieben *Splendid Internet > idealo Connector > idealo Bestellungen* oder unter *Umsatz > idealo Bestellungen*.

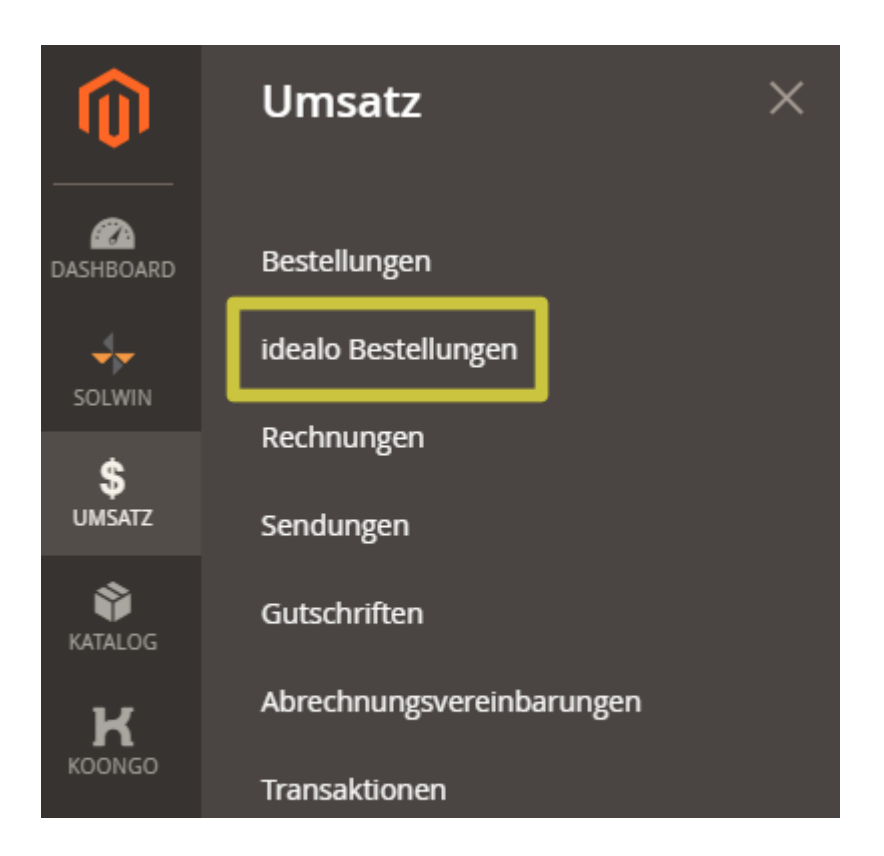

## Bestellstatus der importierten Bestellungen

Der gewünschte Bestellstatus für importierte Bestellungen kann unter *Shops > Konfiguration > Umsatz > Zahlungsarten* eingestellt werden.

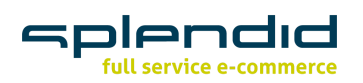

## Konfiguration

| UMSATZ ^                       | ANDERE PAYPAL ZAHLUNGSLÖSUN                               | GEN: ▼                     |
|--------------------------------|-----------------------------------------------------------|----------------------------|
| Umsatz                         | ANDERE ZAHLUNGSMETHODEN: ▲                                |                            |
| Verkaufs-E-Mails               | 😔 ldealo (Direktkauf-l                                    | mport)                     |
| PDF-Ausdrucke                  | 🔗 ldealo Paypal (Direk                                    | tkauf-Import)              |
| Steuer                         | Altiviant                                                 |                            |
| Kasse                          | Aktiviert<br>[website]<br>Titel                           | Ja 🔹                       |
| Versandeinstellungen           | [store view]<br>Neuer Bestellstatus<br>[website]          | Bitte auswählen            |
| Multishipping<br>Einstellungen | Zahlung von zulässiigen<br>Ländern                        | Bitte auswählen<br>Pending |
| Delivery Methods               | <sup>[website]</sup><br>Zahlung von bestimmten<br>Ländern | Pending Payment Processing |
| Google API                     | [website]                                                 | Suspected Fraud            |
| Zahlungsarten                  |                                                           | Complete<br>Closed         |
| 3D sicher                      |                                                           | Canceled                   |
|                                |                                                           | On Hold                    |
| SERVICES ~                     |                                                           |                            |
| ERWEITERT ~                    | $\odot$ Idealo Sofort (Direk                              | tkauf-Import)              |

## Feed überprüfen

Um die Verarbeitung der Änderungen an Produktdaten oder der Konfiguration zu überprüfen, öffnen Sie über *Splendid Internet > idealo Connector > Feed Logging* die Feed Logging-Übersicht.

Konfiguration speichern

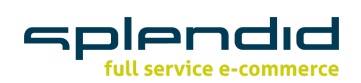

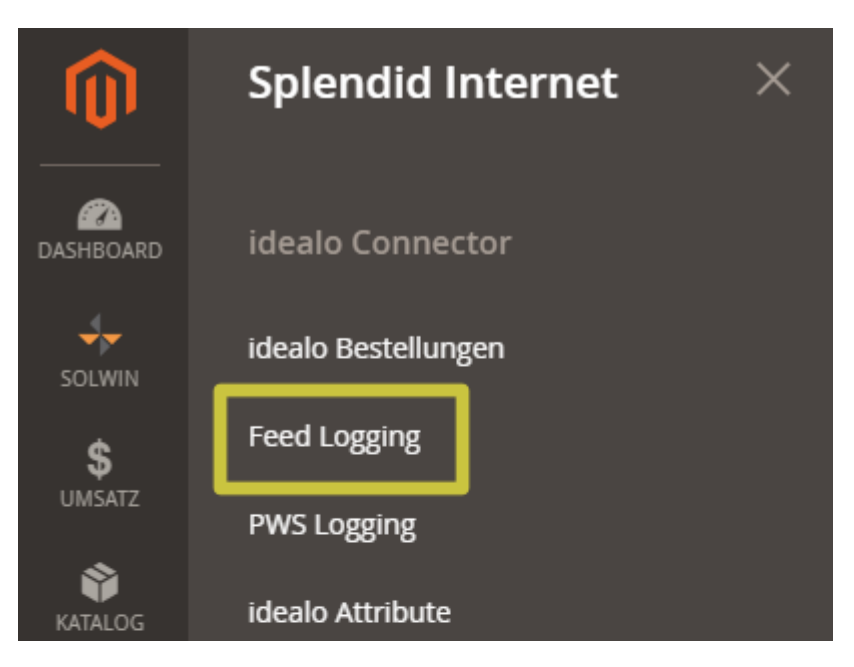

Im Bereich *Feed Logging* finden Sie den generierten idealo Feed im CSV Format, den Status der aktuellen Verarbeitung, die Anzahl der Produkte im Feed, die Größe der Datei und zusätzliche Informationen.

Wurde eine Verarbeitung des Feeds angestoßen, können Sie dort das Datum und die Uhrzeit der letzten Erstellung einsehen.

| Feed Lo        | gging    |         |                                                |                     | Q 🕫 🖁               | splendid 🔻 |
|----------------|----------|---------|------------------------------------------------|---------------------|---------------------|------------|
|                |          |         |                                                |                     | <b>Filter</b>       | 🛓 Export 🔻 |
| 1 gefundene Da | tensätze |         |                                                | 20 🔻 pro Seite      | < 1                 | of 1 >     |
| ID ↓           | Store Id | Status  | Hinweis                                        | Startzeitpunkt      | Endzeitpunkt        | Aktion     |
| 1              | 1        | success | 1 Products; Filesize: 0 MB; ExecutionTime: 1 s | 21.02.2020 14:15:20 | 21.02.2020 14:15:21 | Anzeigen   |

Über die Aktion *Anzeigen* öffnet sich eine weitere Ansicht des Feed Loggings. Die im Feed enthaltenen Produkte werden dort mit den zugewiesenen Attributen ausgegeben. Über die Option *Export* in der rechten oberen Ecke der Ansicht ist ein Download des generierten Feeds und der darin enthalten Daten möglich.

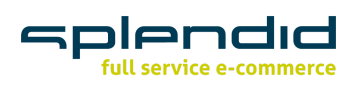

## #1 Feed Log

| Allgemein       |                                                |
|-----------------|------------------------------------------------|
| Feedname        | erwin.csv                                      |
| Store Id        | default                                        |
| Datei Extension | CSV                                            |
| Hinweis         | 1 Products; Filesize: 0 MB; ExecutionTime: 1 s |
| Status          | success                                        |
| Startzeitpunkt  | 2020-02-21 13:15:20                            |
| Endzeitpunkt    | 2020-02-21 13:15:21                            |

#### Dateiinhalt

Datei konnte nicht geladen werden

## Artikel zum Datenabgleich hinzufügen

Nach der Installation der Extension werden Ihren Artikeln im Backend zwei weitere Pflichtfelder (MPN und EAN / GTIN) hinzugefügt.

| MPN        | Manufacturer Part Number                           |
|------------|----------------------------------------------------|
| EAN / GTIN | European Article Number / Global Trade Item Number |

#### Artikel hinzufügen

Öffnen Sie über *Katalog > Produkte* den gewünschten Artikel zur Bearbeitung im Magento Backend. Wählen Sie im Bereich Artikelinformationen den Reiter *idealo*.

Um ein Produkt für den Datenabgleich mit idealo zu aktivieren, legen Sie den Schalter *idealo Datenabgleich* auf "Ja" um. Ergänzen Sie die mit einem Stern versehenen Pflichtfelder mit den notwendigen Daten und speichern Sie die Änderungen mit *Speichern und weiter bearbeiten*.

| Splendid<br>full service e-commerce         |     |               |
|---------------------------------------------|-----|---------------|
| Für Direktkauf freigegeben<br>[store view]  | * ( | Nein          |
| idealo Datenabgleich<br><sup>[global]</sup> | * ( | 💽 Ja          |
| Gebrauchtartikel<br>[store view]            | * ( | Nein          |
| Idealo Limitation<br>[global]               |     | 29            |
| Idealo SKU<br>[global]                      |     | brand         |
| Brand<br>[global]                           |     | Runtastic 🔻   |
| minimaler Preis<br>[global]                 |     |               |
| max. Anzahl pro Bestellung<br>[global]      |     | 0             |
| Liefermethode<br>[global]                   | *   | Paketdienst 💌 |
| Idealo Voucher<br>[global]                  |     | ХСХ           |
| <b>Replik</b><br>[global]                   | * ( | Nein          |
| eec<br>[store view]                         |     |               |
| rabattierter Preis<br>[global]              |     | € 0,99        |

• Für Direktkauf freigegeben

Darf das Produkt per Direktkauf über idealo bestellt werden?

• Gebrauchtartikel Handelt es sich bei dem Produkt um gebrauchte Ware?

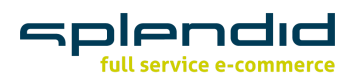

- Idealo Limitation
   Legen Sie die maximale Stückzahl fest, die per Direktkauf verkauft werden darf.
- Idealo SKU Alternative SKU zur Verwendung bei Idealo.
- Brand
   Geben Sie hier den Hersteller ein.
- Minimaler Preis
   Der Mindestpreis f
  ür den idealo Service "Preisspanne".
- Max. Anzahl pro Bestellung Legen Sie fest, wie viele Artikel mindestens bestellt werden müssen.
- Liefermethode

Geben Sie an, wie das Produkt geliefert werden soll.

• idealo Voucher

Dieses ist ein Freitextfeld, in dem ein Gutscheincode (für den Einkauf im Shop) und weiterer Text (wie Beschreibung, Wert des Gutscheins) eingegeben werden kann.

• Replik

Handelt es sich bei dem Produkt um eine Nachbildung?

• rabattierter Preis

Hier muss der Preis, zu dem der Artikel bei Idealo angeboten werden soll, angeben werden. Dieser Preis wird für den Direktkauf genutzt und kann im Zusammenhang mit dem angegebenen Voucher Code für den Shop stehen. D.h. der Käufer hat die Möglichkeit, in den Shop zu wechseln und dort den Gutscheincode anzugeben, und (wenn Direktkauf gebucht wurde) das Produkt auch entsprechend günstiger direkt bei Idealo zu kaufen. Der Shopbetreiber ist dafür verantwortlich, diesen Wert zu pflegen. Wenn hier kein Wert eingetragen wird, wird der Normalpreis an Idealo übermittelt, bzw. ein Sonderpreis aus der erweiterten Preisgestaltung von Magento. Sollte der Normal- oder Sonderpreis niedriger sein als der hier eingegebene Wert wird der günstigste Preis übermittelt.

Ergänzen Sie im Bereich *Artikelinformation > Allgemein* die Informationen für die Pflichtfelder MPN und EAN/GTIN. Dann speichern Sie die Änderungen durch einen Klick auf den Button *Speichern*.

| MPN<br>[global]        |  |
|------------------------|--|
| 12:0001]               |  |
| EAN / GTIN<br>[global] |  |

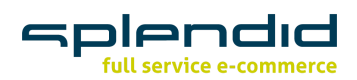

#### Massenbearbeitung in Magento 2

Um eine große Anzahl von Produkten in den idealo Feed aufzunehmen, öffnen Sie unter *Katalog* > *Produkte* Ihre Artikelliste. Wählen Sie die gewünschten Produkte mithilfe der Checkboxen in der linken Spalte aus.

Wählen Sie im Dropdown-Menü Aktionen > Attribute aktualisieren.

| Aktio                            | nen                                                                                | ▲ 2165 gefund                                                                                                    | ene Datensätze (5 / | Ausgewählt) |     |       |        |                                   | 20 🔻              | pro Seite | <               |
|----------------------------------|------------------------------------------------------------------------------------|----------------------------------------------------------------------------------------------------|---------------------|-------------|-----|-------|--------|-----------------------------------|-------------------|-----------|-----------------|
| Lösch<br>Statu                   | ien<br>s ändern                                                                    | ame                                                                                                    | Тур                 | Attributset | ѕки | Preis | Menge  | Verkaufbare<br>Menge              | Sichtbarkeit      | Status    | Websites        |
| Attrib<br>Besta<br>Besta<br>Umla | ute aktualisieren<br>ndsquelle zuordnen<br>ndsquelle aufheben<br>gerung Bestand an | e de l'entre<br>de l'entre<br>Restaures<br>Restaures<br>Re                                                                                                    | 1000                | -           |     |       | 0.0000 | Kein<br>Lagerbestand<br>verwalten | Katalog,<br>Suche | Aktiviert | Main<br>Website |
| Quell                            | e                                                                                  |                                                                                                    |                     |             |     |       | 0.0000 | Kein<br>Lagerbestand<br>verwalten | Katalog,<br>Suche | Aktiviert | Main<br>Website |
| >                                |                                                                                    |                                                                                                    |                     |             |     |       | 0.0000 | Kein<br>Lagerbestand<br>verwalten | Katalog,<br>Suche | Aktiviert | Main<br>Website |
| <b>&gt;</b>                      |                                                                                    | Barriera Mari<br>Maria (Mari<br>Maria) (Mari<br>Maria) (Mari<br>Maria) (Mari<br>Maria) (Mari<br>Maria)<br>Maria) (Maria)<br>Maria) (Maria)<br>Maria) (Mari<br>Maria)<br>(Maria) (Maria)<br>(Maria)<br>(Maria) |                     |             |     |       | 0.0000 | Kein<br>Lagerbestand<br>verwalten | Katalog,<br>Suche | Aktiviert | Main<br>Website |
| ~                                |                                                                                    | Schurzensen                                                                                                    |                     |             |     |       | 0.0000 | Kein<br>Lagerbestand<br>verwalten | Katalog,<br>Suche | Aktiviert | Main<br>Website |

Sie gelangen automatisch auf eine neue Seite, damit die Attribute aktualisiert werden können. Gehen Sie ganz nach unten zum Attribut *idealo Datenabgleich\**, setzen Sie auf das Häkchen *Veränderung* und wählen Sie im Dropdown-Menü "Ja".

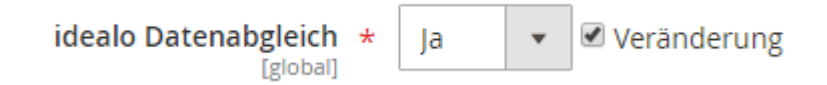

Schließen Sie die Bearbeitung der Attribute über einen Klick auf den Button *Speichern* in der rechten oberen Ecke ab. Die zuvor ausgewählten Artikel sind nun für den idealo Datenabgleich aktiviert.

#### Konfigurierbare Produkte (ab Version 1.6.0)

Konfigurierbare Produkte werden nicht zu idealo übertragen, da idealo dieses Konzept nicht unterstützt.

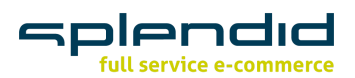

Varianten (einfache Produkte, die zu einem konfigurierbaren Produkt gehören) werden wie andere einfache Produkte behandelt, wenn die Sichtbarkeit auf Katalog und/oder Suche gesetzt und die Option *idealo Datenabgleich = Yes* gesetzt ist.

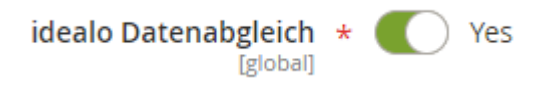

Dabei wird die URL des einfachen Produktes übertragen (unabhängig davon, ob das konfigurierbare Produkt selbst sichtbar ist oder nicht).

Beispiel:

T-100-B,.../coloured-tee-blue.html,..

Wenn die Sichtbarkeit des konfigurierbaren Produktes auf Katalog und/oder Suche gesetzt ist, die Variante selbst aber nicht sichtbar ist, wird die URL auf das konfigurierbare Produkt mit entsprechend vorausgewählten Optionen für die Variante übermittelt. (Wenn das konfigurierbare Produkt selbst nicht sichtbar ist, wird auch eine nicht sichtbare Variante nicht übertragen, auch wenn *idealo Datenabgleich = Yes* gesetzt ist).

Beispiel:

T-100-W,.../coloured-tee.html?color=59,...

Zu beachten ist, dass wenn eine Variante die Option *idealo Datenabgleich = No* gesetzt hat, wird diese nicht zu idealo übertragen, auch wenn das konfigurierbare Produkt selbst *idealo Datenabgleich = Yes* gesetzt hat. Es werden also nicht alle Varianten automatisch übertragen.

Das bedeutet, dass (z. B. per oben beschriebener Massenbearbeitung) alle Produkte für die Übermittlung freigegeben werden müssen (*idealo Datenabgleich = Yes*). Konfigurierbare Produkte werden dabei nicht übertragen, sondern nur die gewünschten Varianten.

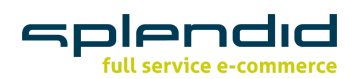

## idealo Business | idealo Backend

Loggen Sie sich in das Backend Ihres idealo Business Accounts ein: <u>https://business.idealo.com/de/login</u>. Sofern Sie den benötigten idealo Business Account noch nicht erstellt haben, können Sie sich <u>hier dafür registrieren</u>.

Öffnen Sie über Mein Idealo > Einstellungen die Einstellungsoberfläche.

| Aein idealo                             |
|-----------------------------------------|
| Eingeloggt als<br>@splendid-internet.de |
| Kontakt                                 |
| Passwort ändern                         |
| Einstellungen                           |
| 🕐 Abmelden                              |

Wählen Sie nun rechts den Menüpunkt API Clients aus.

| Einstellungen             |  |
|---------------------------|--|
| Shop Registrierungen      |  |
| Benutzerverwaltung        |  |
| API Clients               |  |
| Shopeinstellungen         |  |
| Partnerlogo               |  |
| Direktkaufeinstellungen ~ |  |

Unter Credentials für Merchant Order API v2 klicken Sie auf Neuen API Client erstellen. Um einen Sandbox-Client zu erstellen, wählen Sie Neuen Sandbox-Client erstellen. Um einen Live-Client zu erstellen, wählen Sie Neuen Produktiv-Client erstellen.

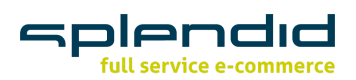

Klicken Sie für ersteres auf Neuen Sandbox-Client erstellen.

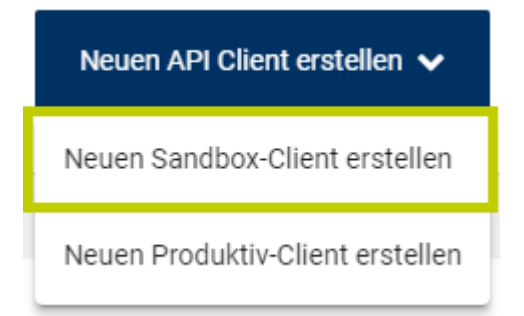

Nachdem der Client automatisch erstellt wurde, sichern Sie Ihre Zugangsdaten, das heißt Client-ID und Client Passwort, so dass Sie auf beide zu einem späteren Zeitpunkt wieder zugreifen können. ACHTUNG – das Passwort wird nur einmal angezeigt!

| Client-ID<br>Client Passwort<br>Bitte beachten Sie, dass das Client Passwort nur <b>einmal</b><br><b>angezeigt wird</b> ! Wir können Ihnen bei Verlust kein neues<br>Passwort zukommen lassen. Bei Verlust müssen Sie<br>sich einen neuen API Client erstellen. | Client wurde erfolgreich erst<br>Ihr API Client wurde erfolgreich erstellt. Nachfolg<br>Ihre Client ID und ihr Client Passwort, welches<br>benötigen um sich korrekt anmelden zu k                 | <b>ellt</b><br>end finden Sie<br>Sie später<br>önnen. |
|----------------------------------------------------------------------------------------------------|----------------------------------------------------------------------------------------------------|-------------------------------------------------------|
| Client Passwort<br>Bitte beachten Sie, dass das Client Passwort nur <b>einmal</b><br><b>angezeigt wird</b> ! Wir können Ihnen bei Verlust kein neues<br>Passwort zukommen lassen. Bei Verlust müssen Sie<br>sich einen neuen API Client erstellen.              | Client-ID                                                                                                    |                                                       |
| Bitte beachten Sie, dass das Client Passwort nur <b>einmal</b><br><b>angezeigt wird</b> ! Wir können Ihnen bei Verlust kein neues<br>Passwort zukommen lassen. Bei Verlust müssen Sie<br>sich einen neuen API Client erstellen.                                 | Client Passwort                                                                                                    |                                                       |
|                                                                                                    | Bitte beachten Sie, dass das Client Passwort nu<br><b>angezeigt wird</b> ! Wir können Ihnen bei Verlust ke<br>Passwort zukommen lassen. Bei Verlust müss<br>sich einen neuen API Client erstellen. | r <b>einmal</b><br>in neues<br>sen Sie                |

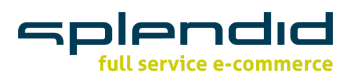

Analog dazu funktioniert die Erstellung eines Produktiv-Clients. Wählen Sie hierfür die Option *Neuen Produktiv-Client erstellen* im Drop-Down-Menü aus.

| Neuen API Client erstellen 🗸     |  |  |  |
|----------------------------------|--|--|--|
| Neuen Sandbox-Client erstellen   |  |  |  |
| Neuen Produktiv-Client erstellen |  |  |  |

Notieren Sie sich sorgfältig die Client-ID Ihres Produktiv-Clients sowie das dazugehörige Passwort. ACHTUNG – das Passwort wird auch hier nur einmal angezeigt!

| Client wurde erfolgreich erstellt<br>Ihr API Client wurde erfolgreich erstellt. Nachfolgend finden Sie<br>Ihre Client ID und ihr Client Passwort, welches Sie später<br>benötigen um sich korrekt anmelden zu können.           | 5 |
|----------------------------------------------------------------------------------------------------|---|
| Client-ID<br>Client Passwort                                                                                                    |   |
| Bitte beachten Sie, dass das Client Passwort nur <b>einmal</b><br><b>angezeigt wird</b> ! Wir können Ihnen bei Verlust kein neues<br>Passwort zukommen lassen. Bei Verlust müssen Sie<br>sich einen neuen API Client erstellen. |   |
| Schließen                                                                                                    |   |

Ist beides erfolgt, wurden beide Clients mit dem jeweiligen Secret erstellt. Sie können Ihre Daten nun zur Einrichtung des "idealo Connectors – Magento 2" verwenden.

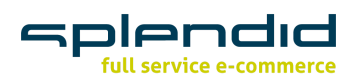

| Credentials für Merchant Order API v2                         |                                     |                               |               |
|---------------------------------------------------------------|-------------------------------------|-------------------------------|---------------|
| Hier können Sie einen API Client für den aktuellen Shop anleg | en. Der API Client ermöglicht den Z | ugriff auf die neue Bestellda | aten API (v2) |
| Weitere Informationen können Sie der API Dokumentation        | entnehmen.                          |                               |               |
| Client-ID 📀                                                   | Umgebung Zuletzi                    | t geändert am                 |               |
| Live-Client                                                   | Produktiv                           |                               | Ô             |
| Sandbox-Client                                                | Sandbox                             |                               | 節             |
|                                                               |                                     | Neuen API Client er           | stellen 🗸     |

Beim idealo PWS 2.0 erhalten Sie die Zugangsdaten per Mail. Zurzeit gibt es keine Sandbox.